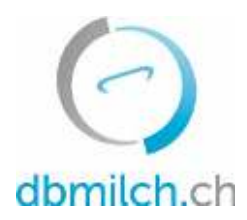

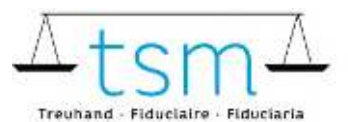

T +41 58 101 80 00 info@dbmilch.ch - dbmilch.ch

## Anleitung zur Onlineerfassung der Milchverwertungsdaten TSM1 für Direktvermarkter

Über dbmilch.ch können die Milchverwertungsdaten (TSM1-Formular) elektronisch erfasst werden.

• Die Formularvorlagen sind betriebsspezifisch auf dem System hinterlegt. Wenn Sie für die Datenerfassung auf den Online-Formularen Anpassungen benötigen, beispielsweise auf dem TSM1 eine neue Käsesorte, müssen Sie diese der TSM vorgängig mitteilen, damit diese Anpassungen freigegeben werden können.

Folgend wird Ihnen erklärt, wie Sie die TSM1-Daten erfassen können:

- 1. Wählen Sie das Register "Milchverwertung" an
- 2. Klicken Sie auf "Gesuche" an

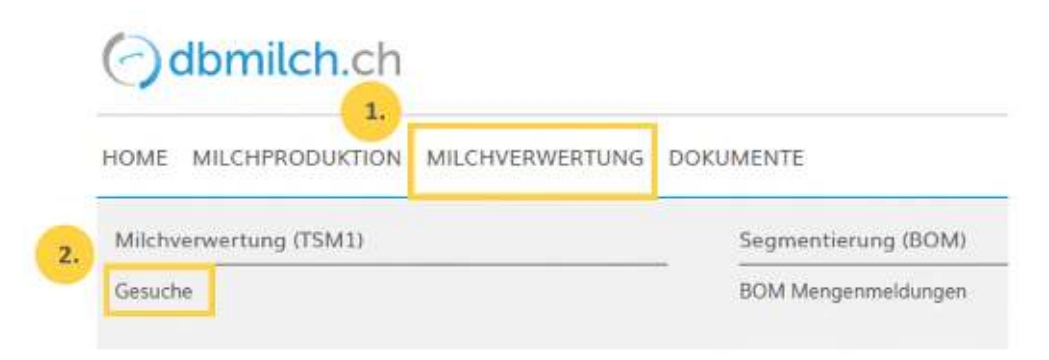

3. "Gesuchs-ID", "Status" oder "Erfassungsperiode" wählen

#### 4. auf "Suchen" klicken

| Michverwerter | 3. Gesuch  |     |
|---------------|------------|-----|
| MBH ID        | Gesuchs-ID |     |
|               | status     |     |
|               | 🖬 Periode  |     |
|               | Penade     |     |
|               |            | And |

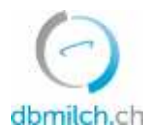

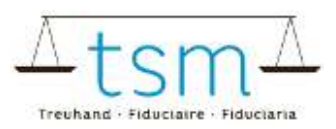

### Nun erscheint die Gesuchsmaske

#### 5. Wählen Sie das zu erfassende Gesuch. Klicken Sie auf die Verlinkung in Blau

|    | Such | •      | Neue Suche  |                       |              |              |            |
|----|------|--------|-------------|-----------------------|--------------|--------------|------------|
| 5. |      | MBH-ID | Nome/Firmo  | Vomame/Zusatz         | Status       | Periodizität | Von        |
|    | ø    | 27210  | Muster Hans | c/a TSM Treuhand GmbH | Neu erstellt | Monatlich    | 01.01.2022 |

Nun erscheint das Erfassungsformular (TSM1)

#### 6. Sie können nun die Datenerfassung vornehmen

|               |     |                      |                          | Geauchaperiods: 01.12                                     | 2031+31,12,2021          | L.                     |       | Storum: In Bearbartur-p (70) 💌 |              |
|---------------|-----|----------------------|--------------------------|-----------------------------------------------------------|--------------------------|------------------------|-------|--------------------------------|--------------|
|               |     |                      |                          | Gesurns (D<br>Ident<br>Betriebsform<br>Sochbearbeiter 15M | 100<br>625<br>Ven<br>Hub | 780<br>20<br>ert Placo |       |                                |              |
| 18 kingling   |     |                      |                          |                                                           | 100000                   |                        |       |                                |              |
| 10/10/1       |     | Milch                |                          |                                                           | Label                    | 5, tingang in kg       |       |                                |              |
| 2             | 102 | Direkteermorkter     | Milch omit Stofutterung) |                                                           | KonventioneR             |                        | 2'000 |                                |              |
| 10/30/1       |     | Mildtzentrifugenrohm |                          |                                                           | Label                    | Eingang in kg          |       |                                | Fettgehalt N |
| 0             | 117 | Anfaogovoruu         | Mikhuitan                |                                                           | Konventionoff            |                        |       |                                |              |
| (R. Vecencory | ere |                      |                          |                                                           |                          | -                      |       |                                |              |
| 20/10/1       |     | Mildh                |                          |                                                           | Label                    |                        |       | Ausgang in kg                  |              |
| - 11          | 162 | an Koncumenten       | Mikh (mit Stofuterung)   |                                                           | Konventionell            |                        |       | 1'500                          |              |

Bitte beachten Sie, dass Sie die TAB-Taste benutzen müssen, um zum nächsten Eingabefeld zu gelangen. Dabei wird der eingegebene Wert zugleich gespeichert.

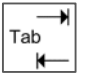

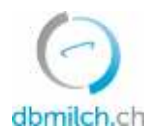

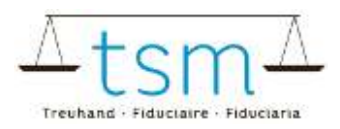

7. Nachdem die Verarbeitungsdaten erfasst sind, «Weiter zur Prüfung» wählen.

| 0         |                    | Uploa      | d file      |                    |
|-----------|--------------------|------------|-------------|--------------------|
|           | L3                 |            | 7.          |                    |
| Abbrechen | Zulagen Rechnung 👻 | Download ~ | Protokoll Y | Weiter zur Prüfung |

8. Das System plausibilisiert nun die erfassten Verarbeitungsdaten

| Grüne Hinweise: Die Erfassung wurde korrekt plausibilisiert |
|-------------------------------------------------------------|
| Gelbe Hinweise: lediglich Hinweise                          |
| Rote Hinweise: Fehler, korrigieren Sie Ihre Werte           |

| 22 |  |  |
|----|--|--|
|    |  |  |
|    |  |  |

9. Mit «Zurück» erscheint die Erfassungsmaske. Die Daten können überprüft und eventuell neu erfasst werden.

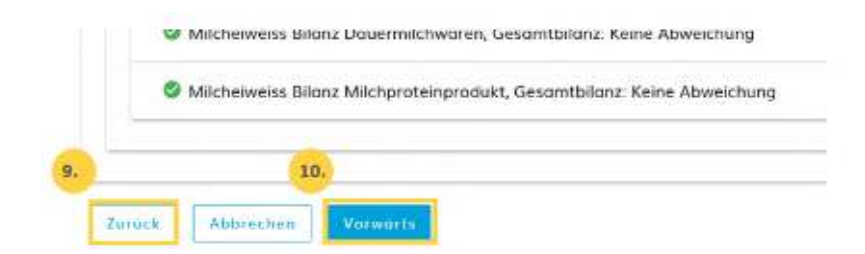

10. Wählen Sie «Vorwärts», um auf die nächste Maske zu gelangen oder bei zulagenrelevanten Gesuchen zum PDF für die provisorische Abrechnung

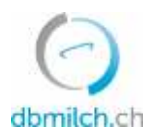

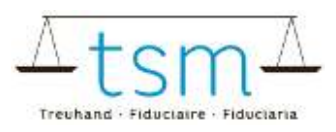

| Confection Control in Subgroups and Carl<br>Confection Control Statistics<br>Confection Control Statistics<br>Confection Control Statistics | Strigger<br>Without<br>Records<br>Provider                        | Solgen Landshill, Berahmen Far<br>Ministrati, Balang and Provinsing Wilf<br>Brooken et Grandmann, Vet Bala<br>Provinsion Stratistics Produktion and Strategiet |                              |            |  |  |  |
|----------------------------------------------------------------------------------------------------|-------------------------------------------------------------------|----------------------------------------------------------------------------------------------------|------------------------------|------------|--|--|--|
| Ar Pool<br>Branket Haary<br>Weak Para An 19<br>Jone Barr 6                                                                                  | pro                                                               | viso                                                                                                    | risc                         | h          |  |  |  |
|                                                                                                    | -                                                                 | 11.0 .002                                                                                                    |                              |            |  |  |  |
|                                                                                                    | Xe                                                                | and the second                                                                                                    | 062501                       | 5427       |  |  |  |
|                                                                                                    | Ger                                                               | allers total                                                                                                    | 100340                       |            |  |  |  |
| Abrechnung über Zulagen für die Mächprei                                                                                                    | and works                                                         |                                                                                                    |                              |            |  |  |  |
| Descatsperied r value (01.13.2031 - 31,13.2021                                                                                              |                                                                   |                                                                                                    |                              |            |  |  |  |
| Derität ad Ad. 10 om 25 der Landerteborgenti<br>25. Art 200 kärnet fröm bri ochsamfer Frinz fä<br>steller                                   | res ann 20. April 1938 ann de M<br>1 de anvièrne Genachspartole f | erennetitiong<br>actiongende Δe                                                                                                    | nanotikaný v<br>Nymi avigend | ela<br>Sel |  |  |  |
| Excitation                                                                                                    | Ver Posiali Cale                                                  | Manjaky                                                                                                    | Area to CHIP                 | Banay Di   |  |  |  |
| 1201481 Driver für stegenhow fürbingen                                                                                                    |                                                                   |                                                                                                    |                              |            |  |  |  |
| Hill West store Dollational                                                                                                    | 297 953343                                                        | 18.00                                                                                                    | 0.03080                      | 83         |  |  |  |
| International Second Second                                                                                                    | 194 300 SR2                                                       | 10000830                                                                                                    | 10.0000                      | . 1990.5   |  |  |  |

11. Sind die Daten korrekt erfasst, bestätigen Sie «Warnung ignorieren»

|                         |                          | 11. Vernung ignoriaren     |     |
|-------------------------|--------------------------|----------------------------|-----|
|                         |                          |                            |     |
| Bitte Jehler beheber    | n oder ggf. quittieren   |                            | -   |
| Xe Hinweise wurden über | rprüft, die Verarbeitung | sdaten wurden korrekt erfa | set |
|                         |                          |                            |     |
|                         |                          |                            |     |

12. Bei Hinweisen (gelb) muss eine Begründung für die Abweichung als Bemerkung erfasst werden. Rote Fehler müssen zwingend überarbeitet werden.

13. Schliessen Sie unter dem Button «Abschliessen» den Vorgang ab

14. Für eine kurze Zeit erscheint die Meldung «gespeichert»:

| Suche Nes  | e Sautre      |               |        |               |           |    |         |           |             |              |
|------------|---------------|---------------|--------|---------------|-----------|----|---------|-----------|-------------|--------------|
| Verante-10 | Harts / Frank | Versen/Austra | (here) | Periodicities | Not 2     | 10 | for the | Destinety | deate 0     | N-lage 18    |
|            |               |               |        | No time       | TV9POTO - |    |         |           |             |              |
|            |               |               |        |               |           |    |         |           | The bicoge. | No. of L. L. |
|            |               |               |        |               |           |    |         |           |             |              |
|            |               |               |        |               |           |    |         |           |             | 14.          |
|            |               |               |        |               |           |    |         |           |             |              |
|            |               |               |        |               |           |    |         |           |             | V Country    |

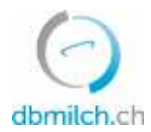

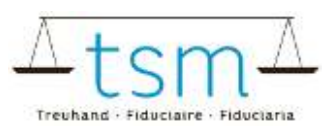

# Die unterschiedlichen im System angezeigten Status der Milchmengen werden in untenstehender Tabelle weiter erklärt:

| Status               | Erklärung                                                                          |
|----------------------|------------------------------------------------------------------------------------|
| Neu erstellt         | das Gesuch ist unbearbeitet                                                        |
| In Bearbeitung       | Sie erfassen das TSM1-Formular                                                     |
| In Prüfung Verwerter | erscheint, sobald Sie weiter zur Plausibilisierung, Abrechnung und Abschluss gehen |
| In Prüfung TSM       | nach dem abschliessen des Gesuchs                                                  |
| Abgeschlossen        | Mengen wurden zur Auszahlung an das BLW übermittelt                                |